## 在CBS 220系列交换机上配置GVRP

### 目标

本文介绍如何在Cisco Business 220系列交换机上启用和配置GARP VLAN注册协议 (GVRP)。

简介

GVRP允许设备动态交换VLAN配置信息,以便更轻松地配置VLAN。GVRP基于通用属 性注册协议(GARP)。 当交换机通过GVRP和GVRP注册接收VLAN信息时,接收接口会 加入该VLAN。如果接口尝试加入不存在的VLAN,并且启用了动态VLAN创建,则交换 机会自动创建VLAN。

必须在每个端口上全局激活GVRP。激活后,它会发送和接收GARP数据包数据单元 (GPDU)。已定义但未处于活动状态的VLAN不会传播。要传播VLAN,它必须至少在一 个端口上启用。默认情况下,GVRP在端口上全局禁用。

适用设备 |软件版本

• CBS220系列(产品手册) |2.0.0.17

#### GVRP设置

#### 第1步

登录CBS220交换机的Web用户界面(UI)。

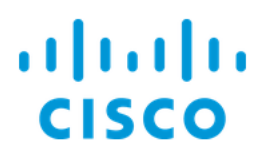

# Switch

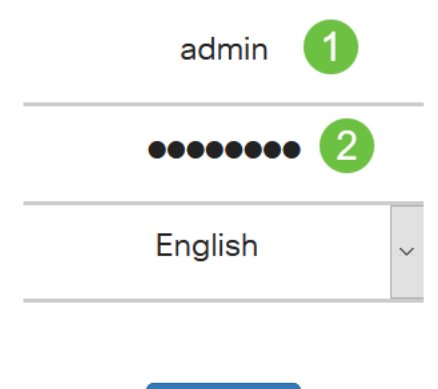

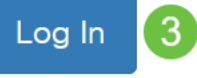

#### 步骤 2

选择VLAN Management > GVRP Settings。

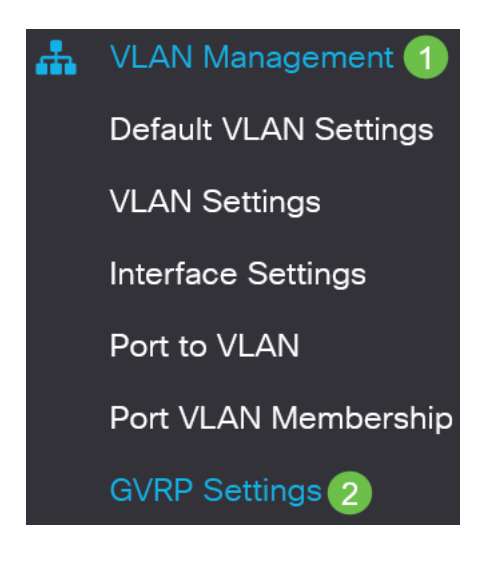

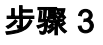

选中GVRP Global Status复选框以在交换机上全局启用GVRP。

### **GVRP** Settings

GVRP Global Status: CEnable

步骤 4

单击Apply以设置全局GVRP状态。

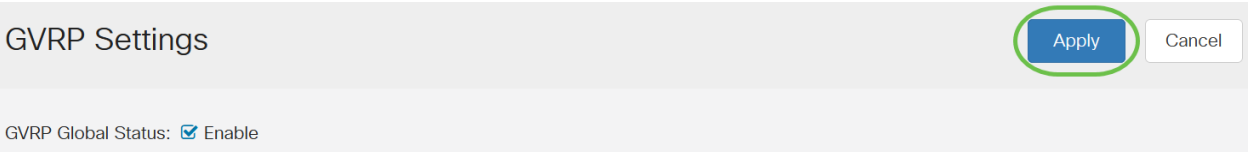

#### 步骤 5

从过滤器*中选*择端*口或*LAG:*接口类型等于*下拉列表。单击**Go**以显示所选接口类型的设置。

**GVRP Setting Table** 

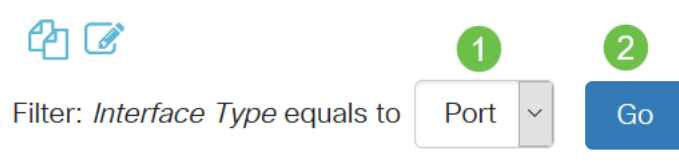

步骤 6

单击单选按钮选择要在其上配置GVRP的接口,然后单击**Edit**。

**GVRP Setting Table** 

|                                           | <u>ආ</u>  | 2         |      |            |                       |                   |  |  |
|-------------------------------------------|-----------|-----------|------|------------|-----------------------|-------------------|--|--|
| Filter: Interface Type equals to Port  Go |           |           |      |            |                       |                   |  |  |
|                                           | 1         | Entry No. | Port | GVRP State | Dynamic VLAN Creation | GVRP Registration |  |  |
|                                           | 0         | 1         | GE1  | Disabled   | Disabled              | Normal            |  |  |
| 步                                         | O<br>テ骤 7 | 2         | GE2  | Disabled   | Disabled              | Normal            |  |  |

配置以下字段:

- 接口 选择要编辑的接口(端口或LAG)。必须在常规或中继模式下配置端口以支持 GVRP。
- GVRP状态—选择以在此接口上启用GVRP。
- 动态VLAN创建 选中动态VLAN创建字段中的启用复选框,以便在选定接口上收到该 VLAN的GVRP信息时,如果VLAN不存在,则动态创建VLAN。如果禁用动态VLAN创建 ,则交换机仅识别已手动创建的VLAN。

• *GVRP注册*——在选定接口上收到该VLAN的GVRP信息时,选中*GVRP注册字段*中的启用 复选框,使选定接口加入VLAN。如果GVRP注册被禁用,则接口仅与手动配置为打开的 VLAN关联。

### Edit GVRP Settings

| Interface:             | • Port GE1 - OLAG LAG1 1   |  |  |  |  |  |
|------------------------|----------------------------|--|--|--|--|--|
| GVRP State:            | 🗹 Enable 2                 |  |  |  |  |  |
| Dynamic VLAN Creation: | 🗹 Enable 3                 |  |  |  |  |  |
| GVRP Registration:     | <ul> <li>Normal</li> </ul> |  |  |  |  |  |
|                        | O Fixed 4                  |  |  |  |  |  |
|                        | O Forbidden                |  |  |  |  |  |

#### 步骤 8

单击Apply保存选定接口的更新GVRP设置。

| Edit GVRP Setti        | ings                                                         | × |
|------------------------|--------------------------------------------------------------|---|
| Interface:             | • Port GE1 ~ O LAG LAG1 ~                                    |   |
| GVRP State:            | S Enable                                                     |   |
| Dynamic VLAN Creation: | ✓ Enable                                                     |   |
| GVRP Registration:     | <ul> <li>Normal</li> <li>Fixed</li> <li>Forbidden</li> </ul> |   |
|                        |                                                              |   |

Close

Apply

### 结论

你成功了!您已成功在CBS220交换机上配置GVRP。

有关详细配置,请参阅《Cisco Business 220系列交换机管理指南》。